# LONGWOOD university

## **Instructions for Completing Your Electronic I-9**

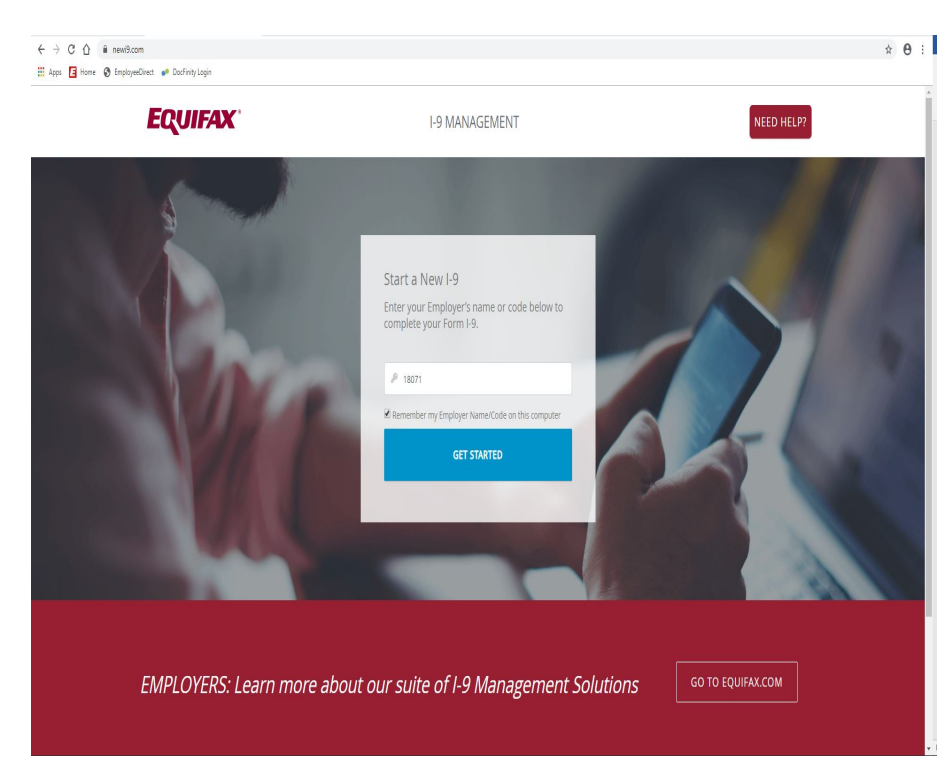

Log on to <u>www.newi9.com</u>. You will be directed to the main screen where you will type in Longwood's Employer code – **18071** 

|                                                                                                    | ONLINE NEW HIRE PACKET                                                   |          |   |
|----------------------------------------------------------------------------------------------------|--------------------------------------------------------------------------|----------|---|
| Welcome to Onboarding.<br>This site provides access to oreate your New Here Packet.<br>To begin eviler your Location.<br>Please other your Location. This information is solv used to identify | LOCATION*<br>LU Employe                                                  | 85       | - |
| standard 502, encryption.<br>*megused fields                                                                                                    |                                                                          | CONTINUE |   |
|                                                                                                    | 2019 Equifax, Inc., All rights reserved<br>Privacy Policy   Terms of Use |          |   |
|                                                                                                    |                                                                          |          |   |
|                                                                                                    |                                                                          |          |   |
|                                                                                                    |                                                                          |          |   |
|                                                                                                    |                                                                          |          |   |

- Once you get to this screen, type "Farmville" for the location.

- Select "**LU Student Workers**" the correct employee location and then click "continue".

\* **DO NOT** select "LU Employees". This is for Longwood employees and you will have to redo your electronic I-9.

| Longwood University           |                               | $ ( )  \text{English} \lor \\$    |
|-------------------------------|-------------------------------|-----------------------------------|
| Work Start Date               |                               | -                                 |
| What is your work start date? |                               | d<br>ti                           |
| mm/dd/yyyy                    | <b>9</b>                      | L.                                |
| < Back Continue >             |                               |                                   |
| EFX'                          | Privacy Policy   Terms of Use | Powering the world with Knowledge |

- Put in the date you are supposed to start work. If you do not know the date, put in the date you are completing the I-9.

|                                                                          | PERSONAL INFOR<br>Standard, UU Employees | MATION                |                                 |                              | Summary |  |  |  |
|--------------------------------------------------------------------------|------------------------------------------|-----------------------|---------------------------------|------------------------------|---------|--|--|--|
| EMPLOYMENT CENTER                                                        | • REQUIRED FIELD                         |                       |                                 |                              | e       |  |  |  |
| Personal Information                                                     | PERSONAL ID                              | ENTIFICATION          | Personal Information            |                              |         |  |  |  |
|                                                                          | Social Security No                       | mber*                 | Confirm Social Security Number* | - CR - SSN Applied For       |         |  |  |  |
|                                                                          | First Name (Given                        | Name)* Middle Initial | Last Neme (Family Name)*        | Other Last Name Used         |         |  |  |  |
|                                                                          | Email Address                            |                       | Telephone<br>(XXX) XXX-XXXX     | Date of Birth*<br>MM-DD-YYYY |         |  |  |  |
|                                                                          | PHYSICAL ADI                             | PHYSICAL ADDRESS      |                                 |                              |         |  |  |  |
|                                                                          | Street Address*                          |                       | Apt                             |                              |         |  |  |  |
|                                                                          | Zip code*                                |                       | City*                           | State*                       |         |  |  |  |
|                                                                          | County*                                  |                       |                                 |                              |         |  |  |  |
| 2019 Equilac, Inc., All rights reserved<br>Privacy Policy   Terms of Use |                                          |                       | « BACK CO                       | NTINUE>                      |         |  |  |  |

Input all of the required information, checking to make sure it is correct.
Once done, click "continue". You will receive a code upon completion of Section 1. Once you have the code, you may close out of your browser.

#### LONGWOO U Ν V E R S Т I I Y

## **Instructions for Completing Your Electronic I-9**

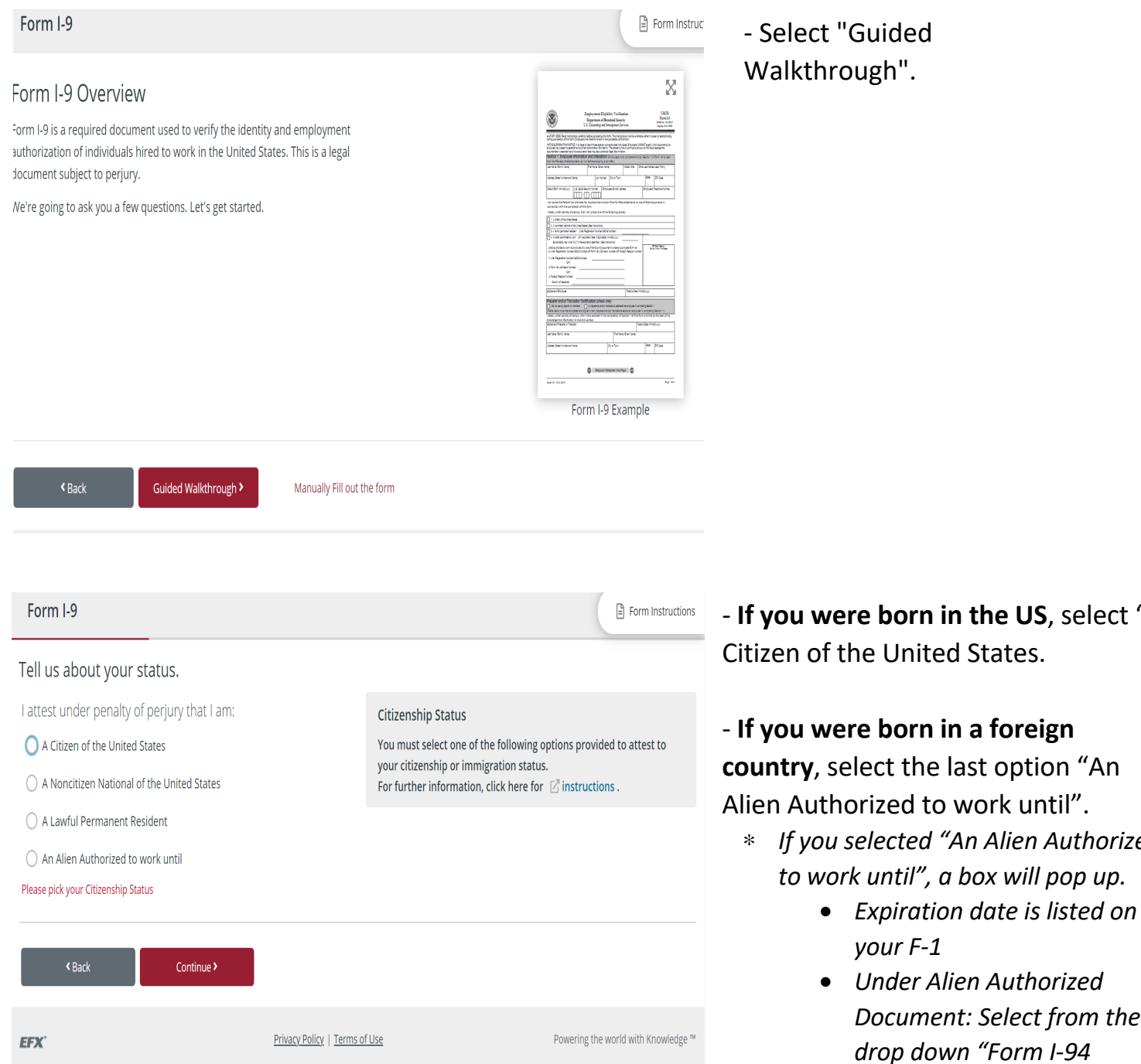

Copyright 2023 Equifax, Inc. All rights reserved

- If you were born in the US, select "A

- \* If you selected "An Alien Authorized

  - Document: Select from the Admission Number".
  - Document number is listed • on I-94.

- Select "Continue" to go to the next page.

|                                                                                                    | ⑦ English                                                                                                    |
|----------------------------------------------------------------------------------------------------|----------------------------------------------------------------------------------------------------|
| Form I-9                                                                                                    | 🗎 Form Instru                                                                                                    |
| s someone helping you prepare or translate this                                                                                                    | document?                                                                                                    |
| Yes, someone is helping prepare or translate this document.                                                                                                    | Preparer/Translator Information<br>Parents or legal guardians attesting to the identity of minors and<br>individuals attesting to the identity of certain employees with<br>disabilities must complete the above information. |
| K Back Continue >                                                                                                    |                                                                                                    |
| EFX* Privacy Policy                                                                                                    | Terms of Use Powering the world with Knowle                                                                                                    |
| Preparer/Translator Information                                                                                                    | Fem 19 10212019 Page 1 of 3                                                                                                    |
| Preparer/Translator Information /                                                                                                    | Fem 19 1022/2019 Page 1x(3)                                                                                                    |
| Use the information I provided to fill my Form I-9.                                                                                                    |                                                                                                    |
| Clectronic Signature Need Assistance?<br>I am aware that federal law provides for imprisonment and/or fines<br>for false statements or use of false documents in connection with<br>the completion of this form. I attest, under penalty of perjury, that<br>the foregoing information is complete true and correct. |                                                                                                    |
| Employee Cignature                                                                                                    |                                                                                                    |

- Just hit continue at the bottom of the page if you did not use a translator or preparer.

A page will load with your information on it. Scroll to the bottom and select "Use the information I provided to fill my form I-9" so your information will be inserted into the form.
Select "Sign" to sign the form electronically and hit "Finish and Submit".

\*\* Please remember this is a two step process and you will need to present your original I-9s (we can not accept copies) to student employment in Brock Hall, Suite 202A before we can process and approve you for employment. Below is a list of acceptable I9 documentations.

### LISTS OF ACCEPTABLE DOCUMENTS All documents must be UNEXPIRED

Employees may present one selection from List A or a combination of one selection from List B and one selection from List C.

|                      | LIST A<br>Documents that Establish<br>Both Identity and<br>Employment Authorization                                                                                                    | OR  | LIST B<br>Documents that Establish<br>Identity<br>AN                                                                                                    | 1D       | LIST C<br>Documents that Establish<br>Employment Authorization                                                                                                    |
|----------------------|----------------------------------------------------------------------------------------------------|-----|----------------------------------------------------------------------------------------------------|----------|----------------------------------------------------------------------------------------------------|
| 1.<br>2.<br>3.<br>4. | U.S. Passport or U.S. Passport Card<br>Permanent Resident Card or Alien<br>Registration Receipt Card (Form I-551)<br>Foreign passport that contains a<br>temporary I-551 stamp or temporary<br>I-551 printed notation on a machine-<br>readable immigrant visa<br>Employment Authorization Document<br>that contains a photograph (Form<br>I-766)                                                                                                    |     | <ol> <li>Driver's license or ID card issued by a<br/>State or outlying possession of the<br/>United States provided it contains a<br/>photograph or information such as<br/>name, date of birth, gender, height, eye<br/>color, and address</li> <li>ID card issued by federal, state or local<br/>government agencies or entities,<br/>provided it contains a photograph or<br/>information such as name, date of birth,<br/>gender, height, eye color, and address</li> </ol> | 1.       | <ul> <li>A Social Security Account Number card, unless the card includes one of the following restrictions:</li> <li>(1) NOT VALID FOR EMPLOYMENT</li> <li>(2) VALID FOR WORK ONLY WITH INS AUTHORIZATION</li> <li>(3) VALID FOR WORK ONLY WITH DHS AUTHORIZATION</li> <li>Certification of report of birth issued by the Department of State (Forms DS-1350, FS-545, FS-240)</li> </ul> |
| 5.                   | For a nonimmigrant alien authorized<br>to work for a specific employer<br>because of his or her status:<br>a. Foreign passport; and<br>b. Form L94 or Form L944 that her                                                                                                    |     | <ol> <li>School ID card with a photograph</li> <li>Voter's registration card</li> <li>U.S. Military card or draft record</li> <li>Military dependent's ID card</li> </ol>                                                                                                    | 3.       | Original or certified copy of birth<br>certificate issued by a State,<br>county, municipal authority, or<br>territory of the United States<br>bearing an official seal                                                                                                    |
|                      | <ul> <li>b. Form I-94 or Form I-94A that has the following: <ul> <li>(1) The same name as the passport; and</li> <li>(2) An endorsement of the alien's nonimmigrant status as long as that period of endorsement has not yet expired and the proposed employment is not in conflict with any restrictions or limitations identified on the form.</li> </ul> </li> <li>Passport from the Federated States of Micronesia (FSM) or the Republic of the Marshall Islands (RMI) with Form I-94 or Form I-94A indicating nonimmigrant admission under the Compact of Free Association Between the United States and the FSM or RMI</li> </ul> | 7   | <ul> <li>U.S. Coast Guard Merchant Mariner<br/>Card</li> <li>Native American tribal document</li> </ul>                                                                                                    | 4.<br>5. | Native American tribal document<br>U.S. Citizen ID Card (Form I-197)                                                                                                    |
|                      |                                                                                                    | 9 9 | <ul> <li>Driver's license issued by a Canadian government authority</li> </ul>                                                                                                    | 6.       | Identification Card for Use of<br>Resident Citizen in the United<br>States (Form I-179)                                                                                                    |
|                      |                                                                                                    |     | For persons under age 18 who are<br>unable to present a document<br>listed above:                                                                                                    | 7.       | Employment authorization<br>document issued by the<br>Department of Homeland Security                                                                                                    |
| 6.                   |                                                                                                    |     | <ol> <li>School record or report card</li> <li>Clinic, doctor, or hospital record</li> <li>Day-care or nursery school record</li> </ol>                                                                                                    |          |                                                                                                    |

Examples of many of these documents appear in the Handbook for Employers (M-274).

Refer to the instructions for more information about acceptable receipts.